# MISE EN ROUTE ELECTROCARDIOGRAPHE PHILIPS TC10

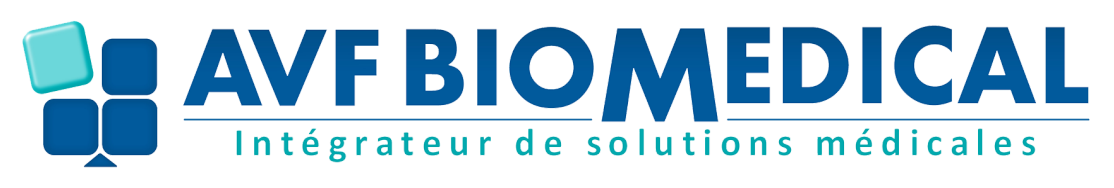

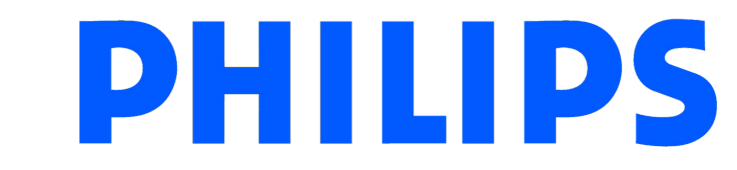

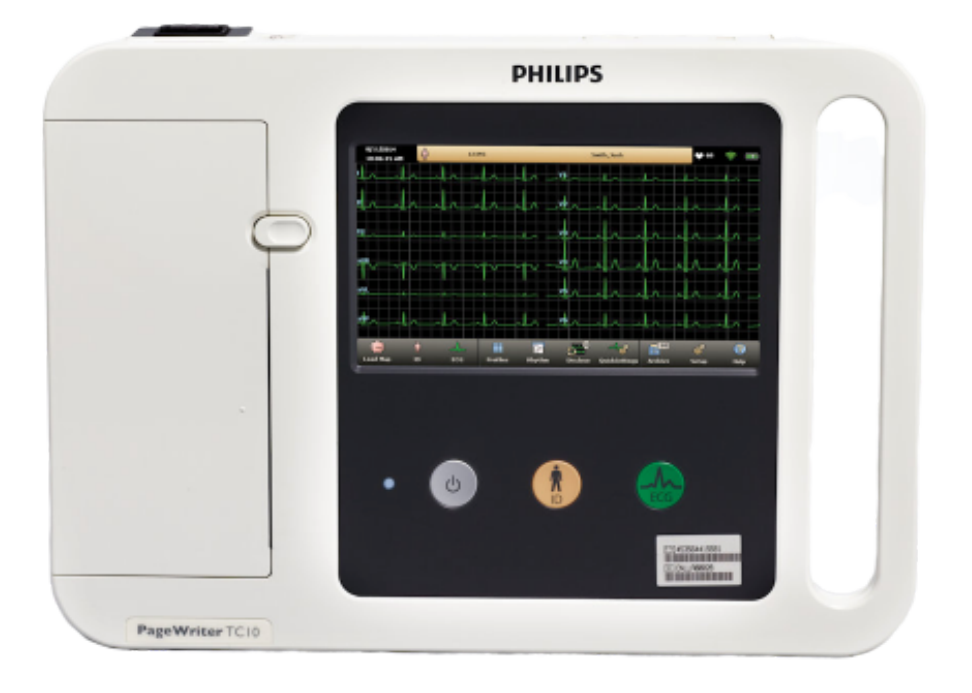

#### DOCUMENT RÉALISÉ PAR AVF BIOMEDICAL

Après installation de la batterie et du câble ECG, allumer le système avec le bouton

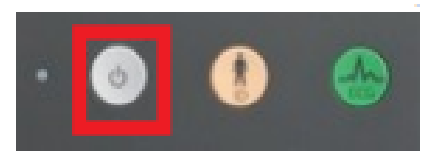

## 1 - Paramétrer la date et l'heure en définissant le bon fuseau horaire :

Pour cela, sélectionner via l'écran tactile la date et l'heure à changer.

PENSEZ A CHANGER EGALEMENT LE FUSEAU HORAIRE

Intégrateur de solutions médicales

| e ar | el T  | ime   | Set         | ting | ß  |    | Count Tex                                                                     |   |
|------|-------|-------|-------------|------|----|----|-------------------------------------------------------------------------------|---|
| rent | Date  |       |             |      |    |    | Current line                                                                  |   |
| •    |       | Ар    | <b>m</b> 21 | 20   |    |    | J01:32:29 PM                                                                  |   |
| s    | м     | Т     | w           | Т    | F  | s  |                                                                               |   |
| 29   | 30    | 31    | 1           | 2    | 3  | 4  | Time Zone                                                                     |   |
| 5    | 6     | 7     | 8           | 9    | 10 | 11 | (GMT-08-00) Pacifi -                                                          |   |
| 12   | 13    | 14    | 15          | 16   | 17 | 18 | (ann-costor) Facility (annotation                                             | _ |
| 19   | 20    | 21    | 22          | 23   | 24 | 25 | (CMT 06:00) Central nine (US & Canada)                                        |   |
| 26   | 27    | 28    | 29          | 30   | 1  | 2  | (GMT-06:00) Sadiationaria, Mexico City, Monterrey<br>(GMT-06:00) Sadiatchewap |   |
| 3    | 4     | 5     | 6           | 7    | 8  | 9  | (GMT-07:00) Arizona                                                           |   |
| Tod  | ay: 4 | /14/2 | 020         |      |    |    | (GMT-07:00) Chihuahua, La Paz, Mazatlan                                       |   |
|      |       |       |             |      |    |    | (GMT-07:00) Mountain Time (US & Canada)                                       |   |
|      |       | 1     |             | _    |    |    | (GMT-08:00) Pacific Time (US & Canada); Tijuana                               |   |
|      |       |       | 0           | к    |    |    | (GMT-09:00) Alaska                                                            |   |
|      |       | 6     |             |      | 1  |    | (GMT-10:00) Hawaii                                                            |   |
|      |       |       |             |      |    |    | (GMT-11:00) Midway Island, Samoa                                              |   |

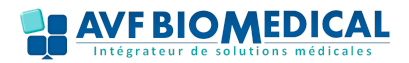

## 2 - Configurer les paramètres de l'appareil :

1) Cliquer sur le bouton Config

2) Cliquer sur le bouton configure l'ECG

**3)** Sélectionner les attributs Champs Patient que vous souhaitez afficher.

Activé : Ce champ apparait sur les écrant Nveau pat. et modif ID Obligatoire : Ce champ est requis pour le trasnfert et le mode ECG Indexé : Ce champ s'affouche sous forme de colonne sur la liste d'ECG de l'écran archive

Imprimé : Ce champ est imprimé sur le rapport

**CONSEIL :** Pour la télémedecine, il est préférable de mettre 3 paramètres obligatoires (2e colonne = Required) pour l'identitovigilance (Prénom, Nom, Date de naissance)

**4)** Changer le filtre secteur 60Hz => 50 Hz

5) Changer les paramètre locaux => Region, unité de mesure et date

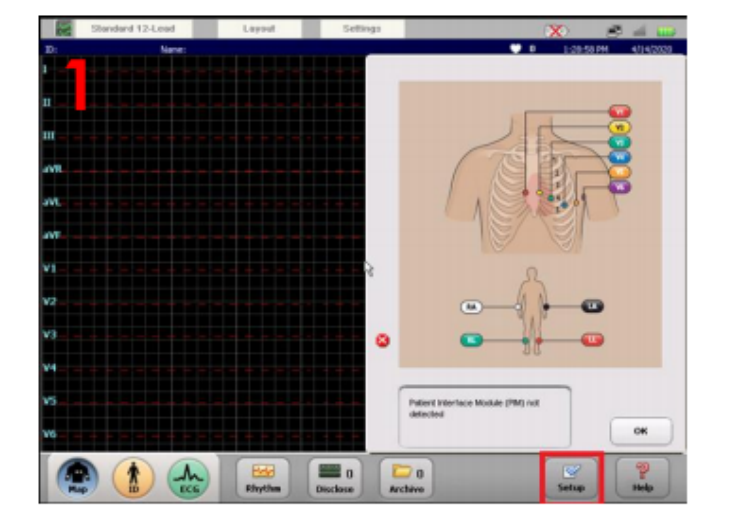

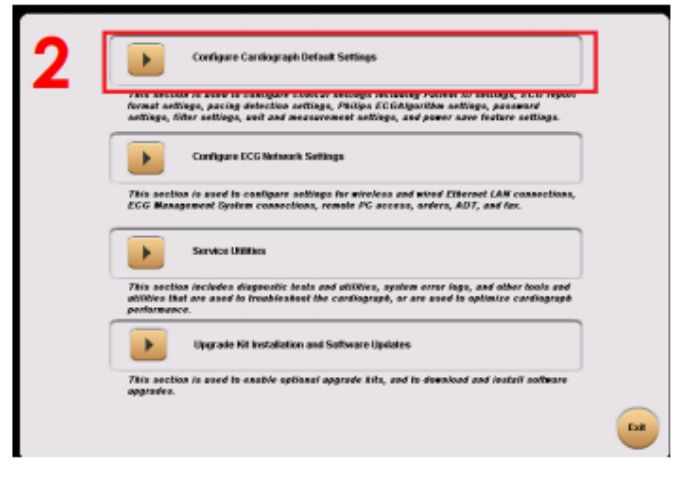

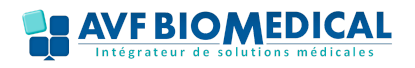

#### **MISE EN ROUTE ELECTROCARDIOGAPHE TC10**

| Examo         | Pat                                | In ID                                          | Algor                                   | ther/Pacing                          | Institute       | an Mok        | alternance Tes    |  |
|---------------|------------------------------------|------------------------------------------------|-----------------------------------------|--------------------------------------|-----------------|---------------|-------------------|--|
| Password      | F                                  | iter                                           | Locale                                  |                                      | Power Save      | Sav           | Save.Load Setting |  |
| Patient Info. | Clinical Infe.                     | Order Ind                                      | la. A                                   | dell info.                           | Optional Fields | Screen Layout | Input Devi        |  |
| 3             | Enabled<br>Appared on<br>Patient D | Required<br>Must be<br>complete to<br>together | Appears as<br>column on<br>Archine/Orde | Printed<br>Appears on<br>printed SCO | Custon Field No |               |                   |  |
| Policet ID    | ON                                 | ON                                             | ON                                      | ON                                   | 1               | _             |                   |  |
| First Name    | orr                                | orr                                            | orr                                     | orr                                  | [               | _             |                   |  |
| Lost Name     | ON                                 | ON                                             | ON                                      | ON                                   | [               | _             |                   |  |
| Add'I Name    | orr                                | OFF                                            | orr                                     | orr                                  | [               | _             |                   |  |
| Race          | 017                                | 017                                            | 089                                     | 088                                  |                 |               |                   |  |
| Age           | ON                                 | ON                                             | 014                                     | ON                                   | 008 👿 0         | etealt Apr 50 |                   |  |
| Gender        | ON                                 | ON                                             | ON                                      | ON                                   |                 | ~             | ٦                 |  |

| Exams                                                                                                    | Patient ID                                                                                                    | Algorithm/Pacing                                                                                                    | Institution                                                                                                    | Maintenance Text   |  |
|----------------------------------------------------------------------------------------------------|----------------------------------------------------------------------------------------------------|----------------------------------------------------------------------------------------------------|----------------------------------------------------------------------------------------------------|--------------------|--|
| Password                                                                                                    | Titler                                                                                                    | Locale                                                                                                    | Power SeverSystem                                                                                                    | SeverLoad Settings |  |
| Main ECO Settings                                                                                                    |                                                                                                    | Stythe                                                                                                    | Filter Settings                                                                                                    |                    |  |
| High Pass (Hz)                                                                                                    | 0.05 0.15                                                                                                    | 0.5 High Pa                                                                                                    | ee (Hz)                                                                                                    | 1.15               |  |
| A Pass (Hz)                                                                                                    | 40 100                                                                                                    | 150 Low Pa                                                                                                    | ee (Hz)                                                                                                    | 100 150            |  |
| Optional Filter<br>Artifact (I <sup>*</sup> )<br>Baseline Wander (V                                                                                                    | <u>٦</u>                                                                                                    | ON Optional                                                                                                    | Rhythen Filler<br>177                                                                                                    |                    |  |
| AC Piller (Hz)                                                                                                    | 50-                                                                                                    | Hane Eco Qu                                                                                                    | ality Threshold                                                                                                    |                    |  |
| Filter Settings. All availe<br>For more information on<br>highlighted in blue. Infor<br>filters are used to help o<br>angitude of frequencies<br>Pass tilter actings sets<br>on the Main and Disclose | ble filler settings for the co<br>any field displayed on this<br>mation about the field appe-<br>centrel baseline wander an-<br>above or below the speci-<br>ted on this screen are app<br>a screens, and to all printe- | indicgraph are displayed or<br>screen, teach the field num<br>ara in this box. The tight as<br>a artifact and noise by red<br>ied threshold value. The H<br>led by default to all wavet<br>I ECOs taken from either th | This screen. A set to this screen. A set to that it is a screen a single the set to the set of the set of the |                    |  |

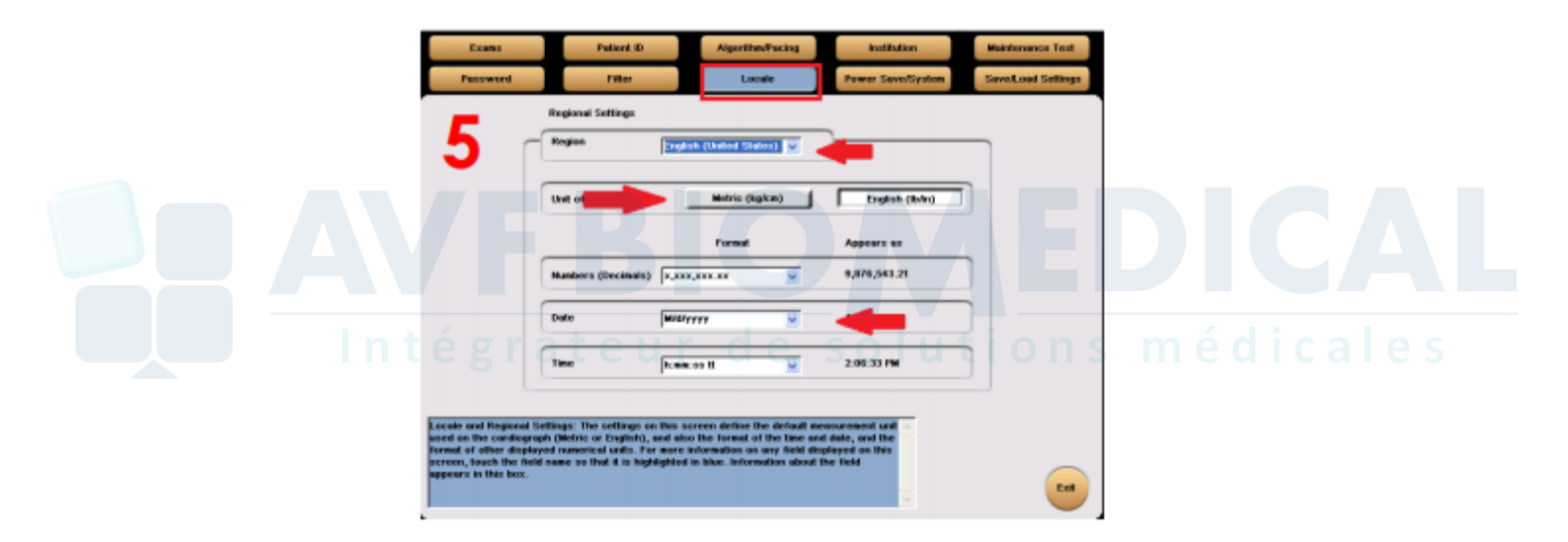

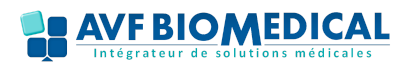